## Guide for Resetting an Appliance

This guide will show you how to reset a Secomea Appliance to factory default.

Please visit our support website for mode information.

Version 3, January 2012

# secumea

## **Table of Contents**

| <u>1.</u> | Introduction                           | 3 |
|-----------|----------------------------------------|---|
| <u>2.</u> | Cable and Application                  | 3 |
| <u>3.</u> | Reset Procedure                        | 4 |
| 3.1.      | All TrustGates                         | 4 |
| 3.2.      | SiteManager 3129                       | 5 |
| 3.3.      | All other SiteManagers                 | 6 |
| <u>4.</u> | Serial parameters                      | 7 |
| 4.1.      | 19200, 8 bits, 1 Stop bit, no parity:  | 7 |
| 4.2.      | 38400, 8 bits, 1 Stop bit, no parity   | 8 |
| 4.3.      | 115200, 8 bits, 1 Stop bit, no parity: | 8 |
| 5.        | Notices                                | 9 |

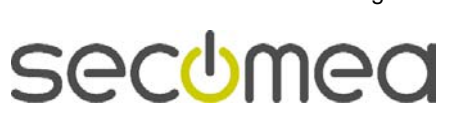

Page 2 of 9

## 1. Introduction

To reset a Secomea appliance like a TrustGate or a SiteManager you will need to connect a computer to the appliance using the serial interface. If you have the password to the appliance you can reset the appliance from the WEB GUI Maintenance menu and don't need to follow these instructions.

Resetting an appliance will clear all configurations and you will need to reconfigure the unit from scratch.

The default user name is admin and default password is admin.

**Hint!** If in case you have use the Appliance Launcher for configuring the Appliance the password might have been set to MAC address like:

00:00:24:CA:CB:D1 (all capital letters and separated by colon ":")

## 2. Cable and Application

You will need a standard null-modem cable (DB9 Female to Female) cable, pin layout is a shown:

| DB9-Female | DB9-Female |
|------------|------------|
| Pin 2      | Pin 3      |
| Pin 3      | Pin 2      |
| Pin 4      | Pin 6      |
| Pin 5      | Pin 5      |
| Pin 6      | Pin 4      |

If you are using a Windows computer you can with advantage use the HyperTerminal application or a similar telnet application.

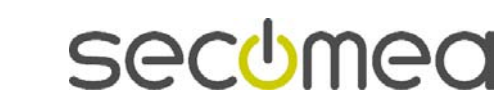

Page 3 of 9

## 3. Reset Procedure

## 3.1. All TrustGates

- 1. Power your PC and the appliance off.
- 2. Connect the PC and the appliance's DB-9 interface with the null-modem cable.
- 3. Power your PC and the appliance on.
- 4. Start HyperTerminal or similar program.
- 5. Set the communication parameters: See figures below
- 6. If a prompt (>) does not appear on the screen, press Enter

| SM3131 - HyperTerminal                                                                                                    |  |  |  |  |  |
|----------------------------------------------------------------------------------------------------|--|--|--|--|--|
| 0 📽 🐵 💲 🚥 🖥                                                                                                    |  |  |  |  |  |
| Management Console Timeout<br>Management Console Activated<br>The fellewise compared are qualiphic.                               |  |  |  |  |  |
| reset Reset the configuration to factory default<br>reboot Rebot the appliance<br>status Show system status<br>ping Ping a target |  |  |  |  |  |
| -                                                                                                    |  |  |  |  |  |
| Connected 00:06:22 Auto detect 19200 8-N-1 SCROLL CAPS NUM Capture Print echo                                                     |  |  |  |  |  |

- 7. Type reset , followed by Enter
- 8. Type Yes ( to confirm), followed by Enter
- 9. Type *reboot*, followed by Enter
- 10. Close the session
- 11. Power off and disconnect the cable.

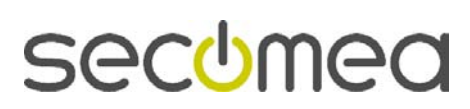

Page 4 of 9

## 3.2. SiteManager 3129

- 1. Power your PC and the appliance off.
- 2. Connect the black RJ45 to DB9 that was included with the SiteManager, to the SERIAL2 port of the SiteManager.
- 3. Connect the PC and the DN9 end of the black cable with the null-modem cable.
- 4. Power your PC and the appliance on.
- 5. Start HyperTerminal or similar program.
- 6. Set the communication parameters: See figures below
- 7. If a prompt (>) does not appear on the screen, press Enter

| I SMB14 - HyperTerminal                                                                                                    |  |  |  |  |
|----------------------------------------------------------------------------------------------------|--|--|--|--|
| 0 🛎 🕫 🖞 🖓 🖉                                                                                                    |  |  |  |  |
| Management Console Timeout     Management Console Activated     The following commands are available:     reset   Reset the configuration to factory default     reboot   Reboot the appliance     status   Show system status     ping   Ping a target |  |  |  |  |
| >Hanagement Console Timeout<br>−                                                                                                    |  |  |  |  |
| Connected 00:06:22 Auto detect 19200 8-N-1 SCROLL CAPS NUM Capture Print echo                                                                                                    |  |  |  |  |

- 8. Type reset , followed by Enter
- 9. Type Yes ( to confirm), followed by Enter
- 10. Type reboot , followed by Enter
- 11. Close the session
- 12. Power off and disconnect the cable.

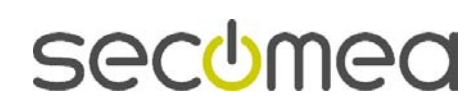

Page 5 of 9

## 3.3. All other SiteManagers

- 1. Power your PC and the appliance off.
- 2. Connect the PC and the appliance's DB-9 interface with the null-modem cable.
- 3. Power your PC and the appliance on.
- 4. Start HyperTerminal or similar program.
- 5. Set the communication parameters: See figures below
- 6. If a prompt (>) does not appear on the screen, press Enter
  - a. **NOTE:** If a serial agent is configured on the SiteManager, the console messages on the COM port are "muted" (aka "ConMute"). To activate the console menu in the terminal, press the **Ctrl** key, while you type **kkk**. The three k's have to be typed fast after each other (within one second). Try a couple of times if you do not succeed immediately. You should then get this screen

| 5M3134 - HyperTerminal                                                                                                    |  |  |  |  |
|----------------------------------------------------------------------------------------------------|--|--|--|--|
| Hit Edit View Call Transfer Help                                                                                                    |  |  |  |  |
| Management Console Timeout   Management Console Activated   The following commands are available:   reset Reset the configuration to factory default   reboot Repoint   status Show system status   ping Ping a target |  |  |  |  |
| PHanagement Console limeout                                                                                                    |  |  |  |  |
| Connected 00:06:22 Auto detect 19200 8-N-1 SCROLL CAPS NUM Capture Print echo                                                                                                    |  |  |  |  |

- 7. Type reset , followed by Enter
- 8. Type Yes ( to confirm), followed by Enter
- 9. Type *reboot*, followed by Enter
- 10. Close the session
- 11. Power off and disconnect the cable.

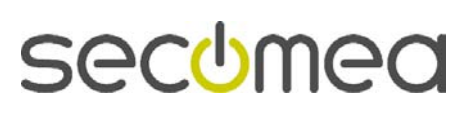

Page 6 of 9

## 4. Serial parameters

## 4.1. 19200, 8 bits, 1 Stop bit, no parity:

SIG5, SIG5e,

TrustGate 5/160/260,

SiteManager 1029/1039/2029/2129/3034/3129/3134/3229/3239

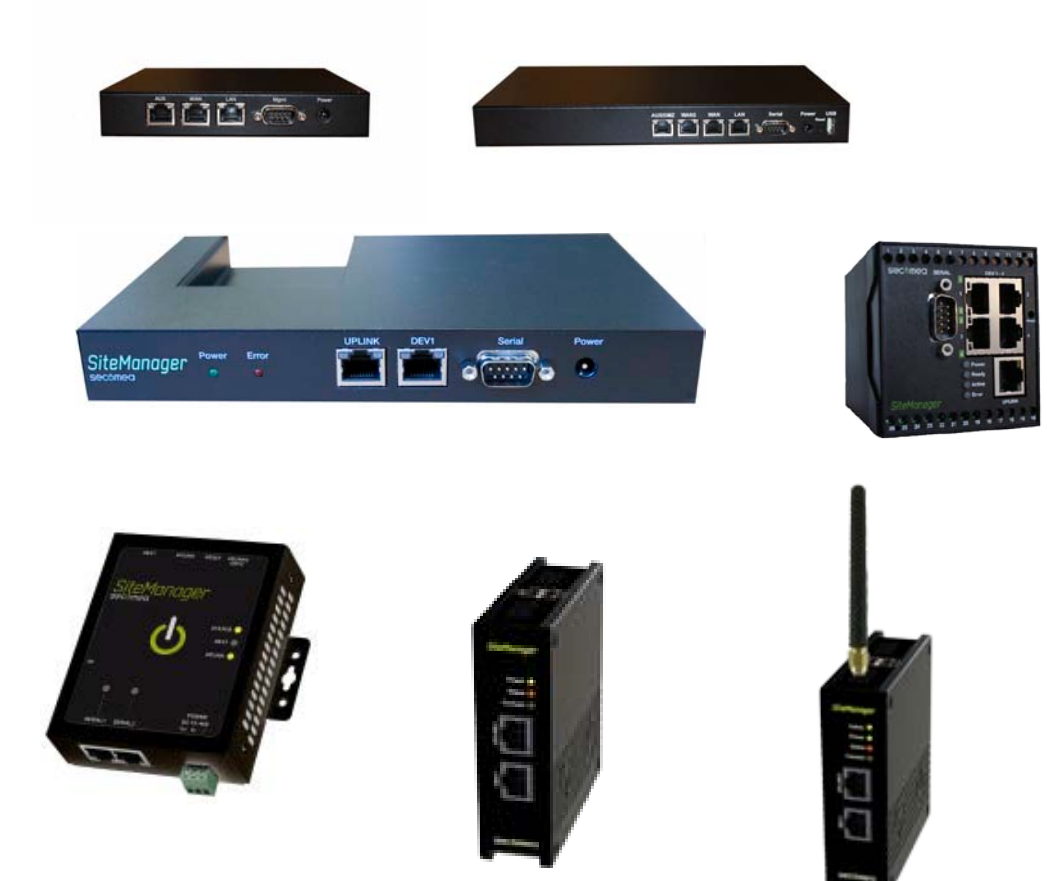

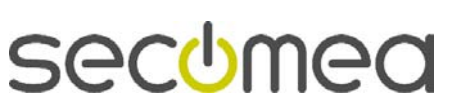

Page 7 of 9

## 4.2. 38400, 8 bits, 1 Stop bit, no parity

TrustGate60/61

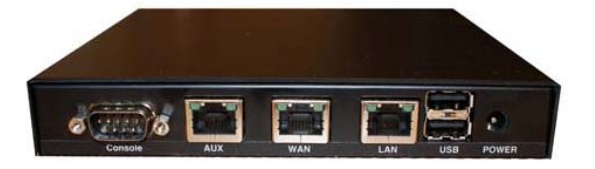

## 4.3. 115200, 8 bits, 1 Stop bit, no parity:

#### TrustGate232R/363R/460R

On the 300 series use the **Serial** port, on the 400 series use the **Console** port

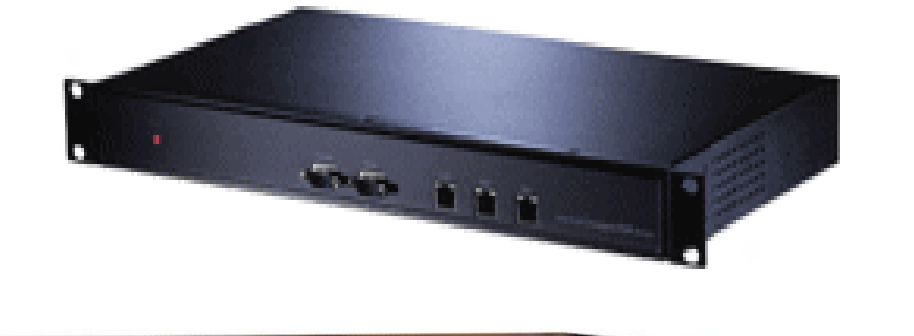

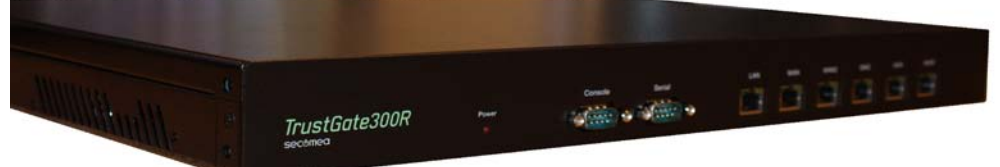

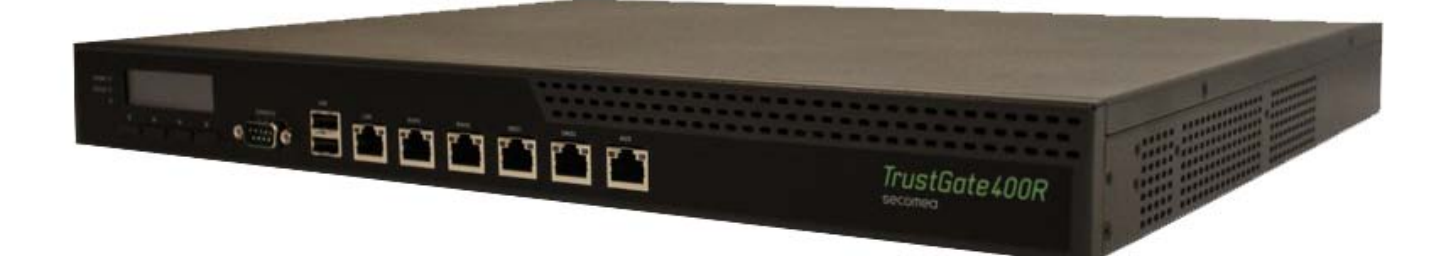

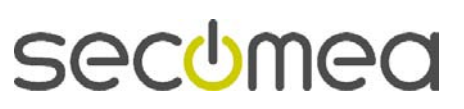

Page 8 of 9

## 5. Notices

## **Publication and copyright**

© **Copyright Secomea A/S 2012**. All rights reserved. You may download and print a copy for your own use. As a high-level administrator, you may use whatever you like from contents of this document to create your own instructions for deploying our products. Otherwise, no part of this document may be copied or reproduced in any way, without the written consent of Secomea A/S. We would appreciate getting a copy of the material you produce in order to make our own material better and – if you give us permission – to inspire other users.

## **Emission Notices and Agency Compliance**

- 1. EMI/EMC: All interfaces intended for external connections are protected against emissions.
- 2. EU: CE Marking EN 55022 Class A, CE Marking EN55024
- 3. USA: FCC Part 15 Class A

## Trademarks

GateManager<sup>™</sup>, SiteManager<sup>™</sup> and TrustGate<sup>™</sup> are trademarks of Secomea A/S. Other trademarks are the property of their respective owners.

## Disclaimer

Secomea A/S reserves the right to make changes to this publication and to the products described herein without notice. The publication of this document does not represent a commitment on the part of Secomea A/S. Considerable effort has been made to ensure that this publication is free of inaccuracies and omissions but we can not guarantee that there are none.

The following paragraph does not apply to any country or state where such provisions are inconsistent with local law:

SECOMEA A/S PROVIDES THIS PUBLICATION "AS IS" WITHOUT WAR-RANTY OF ANY KIND, EITHER EXPRESS OR IMPLIED, INCLUDING, BUT NOT LIMITED TO, THE IMPLIED WARRANTIES OF MERCHANTABILITY OR FITNESS FOR A PARTICULAR PURPOSE

SECOMEA A/S SHALL NOT BE LIABLE FOR ANY DIRECT, INDIRECT, INCIDENTAL, CONSEQUENTIAL, OR OTHER DAMAGE ALLEGED IN CONNECTION WITH THE FURNISHING OR USE OF THIS INFORMATION.

Secomea A/S Denmark

CVR No. DK 31 36 60 38

E-mail: <u>support@secomea.com</u> www.secomea.com

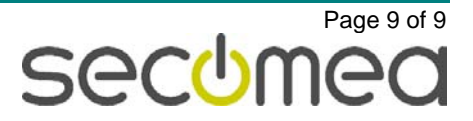